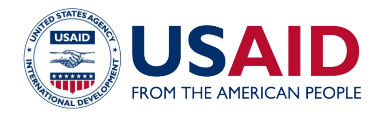

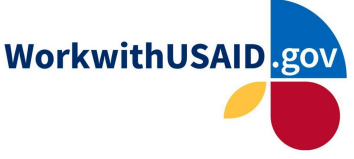

# Unsolicited Submissions: Step-by-Step Guide

#### Intro:

Unsolicited proposals and applications provide a pathway for organizations to submit unique, innovative, or proprietary approaches for solutions to development and humanitarian challenges. USAID reviews unsolicited proposals and applications to determine whether funding submissions is in the best interest of the Agency and consistent with USAID's development objectives.

Unsolicited proposals and applications can be received by USAID on a continuous basis for review; however, only in highly exceptional cases are these likely to be approved for funding. Generally, funding for USAID programs is concentrated and focused on clear objectives within program priorities, and funding for unsolicited submissions is limited.

## How to Apply:

USAID accepts unsolicited submissions on a rolling basis in the <u>Unsolicited</u> <u>Submissions portal</u> on WorkwithUSAID.gov. You can submit a proposal (for a contract) or application (for a grant or cooperative agreement) at any time by following the guidelines in this document. At this time, USAID is only accepting submissions in English.

## Before submitting to the portal:

- Review the <u>Agency's Business Forecast</u>, <u>Funding Feed</u>, and <u>Sub-Opportunities portal</u> to learn more about different anticipated and current USAID-specific funding opportunities.
- The Agency also provides its <u>Country Development Cooperation</u> <u>Strategies (CDCS)</u> to help potential partners understand the high-level goals that each Mission will work to address during a strategy period.
- If, after reviewing the provided materials, your idea does not match funding opportunities, you may submit an unsolicited proposal or application.
- Before beginning your submission, view the <u>checklist of the required</u> <u>information</u>, so that you can prepare the necessary information.

## Login or register your organization on WorkwithUSAID.gov:

**Before you submit an opportunity**, <u>log in</u> to your account or <u>sign up</u> for the WorkwithUSAID.gov Partner Directory. Creating an account will allow for quicker processing.

If you are already registered, please log in to your <u>WorkwithUSAID.gov</u> <u>account.</u><sup>1</sup>

If this is your first time signing up, you can find instructions for <u>registering here</u>. We also encourage you to visit the <u>Partner Directory</u> to check if your organization is already listed.<sup>2</sup>

<sup>&</sup>lt;sup>1</sup> Please note that this is not the same as registering in <u>SAM.gov</u> to get your Unique Entity Identifier (UEI)

<sup>&</sup>lt;sup>2</sup> Please reach out to <u>IndustryLiaison@usaid.gov</u> for guidance on how to join your organization if it is already listed.

- I. Begin your application or proposal:
  - a. Visit the <u>Unsolicited Submissions portal</u> (<u>https://www.workwithusaid.gov/unsolicited-submissions</u>) to begin your submission.
  - b. First, determine if you will submit an application or proposal.
    - i. An **application** refers to a request for assistance through a grant or cooperative agreement. It is a written request for a grant that represents an appropriate use of Agency funds to support or stimulate a public purpose. Typically, a not-for-profit organization will submit an application.
    - ii. A **proposal** refers to contracts. It is a written proposal for a new or innovative idea that is submitted on the initiative of the offeror for the purpose of obtaining a contract with the U.S. Government, and that is not in response to a request for proposals or any other government-initiated solicitation or program. Typically, for-profit organizations will submit a proposal.
  - c. Select your organization's type of submission by selecting the highlighted box that best represents your submission as shown in *Image 1.1.*

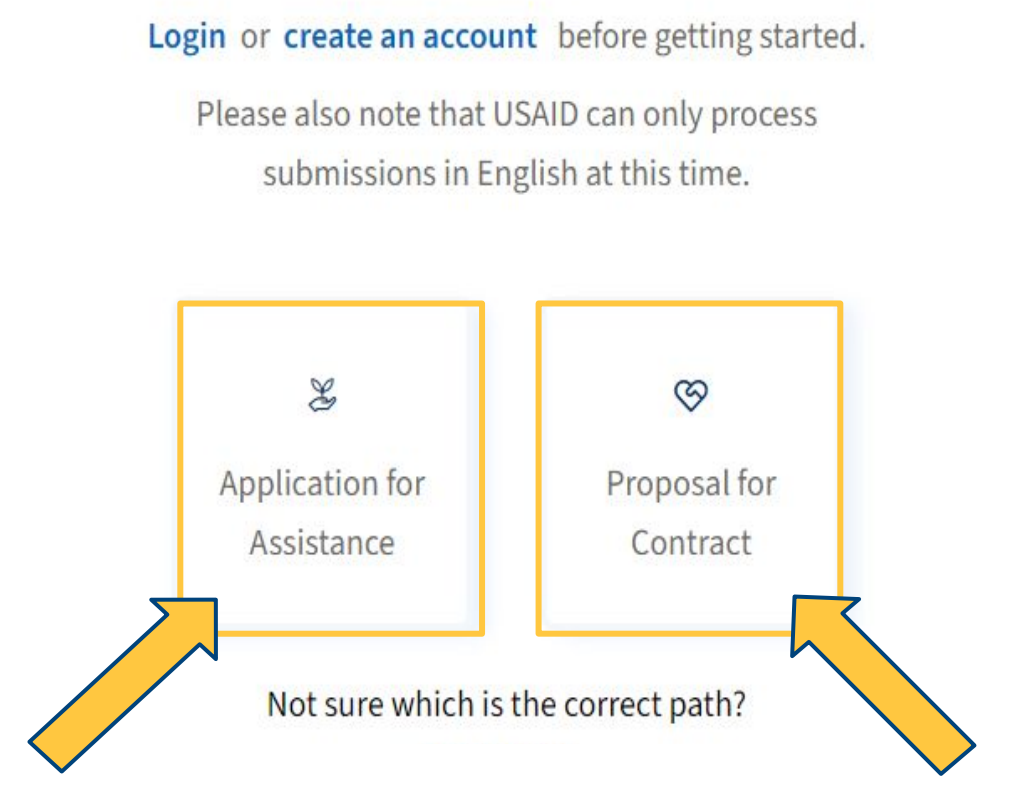

Image 1.1

### 2. Entering your organization information:

- a. Enter your organization's name and a brief description of your organization by selecting the highlighted text boxes as shown in *Image 2.1.* 
  - i. Please note that if your organization is registered in the Partner Directory, this information will be automatically filled.

| Please provide the name of your organization                                           |  |
|----------------------------------------------------------------------------------------|--|
| Organization description *<br>Please provide a brief description of your organization. |  |
| This should be 500–1,000 characters.                                                   |  |
| Please provide the required character count. Minimum 500 maximum 1000                  |  |

Image 2.1

b. Certain sections, such as "Headquarters country," use a drop-down selection menu. Complete these sections by clicking the "Select" option and selecting the information that best describes your organization as depicted in *Image 2.2.* 

| Headquarters country *          | Headquarters city |   |
|---------------------------------|-------------------|---|
| Select                          | Select            | ~ |
| Australia                       |                   |   |
| Austria                         |                   |   |
| Azerbaijan                      |                   | ~ |
| Bahamas<br>Type of organization | -                 |   |

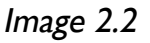

### 2. Entering your organization information:

c. Continue selecting the drop-down menu options that best represent your organization as shown in *Images 2.3-2.5.* If applicable, you may select multiple options for "Countries of operation" and "Type of organization."

| Headquarters country *   | Headquarters city |   |
|--------------------------|-------------------|---|
| Australia                | Select            | ¥ |
| Countries Conserving *   | Search for        |   |
| Countries of operation " | Abbey             |   |
| Select                   | Abbotsbury        |   |
| Type of organization *   | Abbotsford        | • |

Image 2.3

#### Countries of operation \*

| Select        | ~        |
|---------------|----------|
| Search for    |          |
| 🗋 Afghanistan |          |
| C Albania     |          |
| □ Algeria     | <b>•</b> |

Image 2.4

| Sm all business X               | ^ |
|---------------------------------|---|
| □ Non-governmental organization |   |
| Small business                  |   |
| University/academic institution |   |
| □ Other                         |   |

### 2. Entering your organization information:

d. Continue selecting the drop-down menu options that best represent your organization as shown in *Images 2.6* and *2.7*. If applicable, you may select multiple options for "Organization socio-economic factors" and "Sectors."

Organization socio-economic factors \*

| HUBZone small business X                      |   |
|-----------------------------------------------|---|
|                                               |   |
| ✓ HUBZone small business                      |   |
| Indigenous-led-owned business or organization |   |
| Joint venture women-owned small business      |   |
| Minority-owned business                       | • |

Image 2.6

Sectors \*

| Gender Equality and Women's Empowerment 🗙 | ~   |
|-------------------------------------------|-----|
| Environment and Climate Change            |     |
| Gender Equality and Women's Empowerment   |     |
| 🖸 Global Health                           | · · |
| Water and Sanitation                      | •   |

Image 2.7

### 2. Entering your organization information:

e. Enter your first name, last name, work email, and optionally, your phone number in the highlighted boxes as shown in *Image 2.8*.

| First name *                                        | Last name *   |  |
|-----------------------------------------------------|---------------|--|
| First name                                          | Last name     |  |
| Work email *                                        |               |  |
| unsolicitedproposals@usaid.gov                      |               |  |
| Phone number                                        |               |  |
| Select  V Provide the phone number of the submitted | ing official. |  |
|                                                     |               |  |

Image 2.8

f. After filling out the organization information, scroll down and select the "next" button as shown in *Image 2.9* 

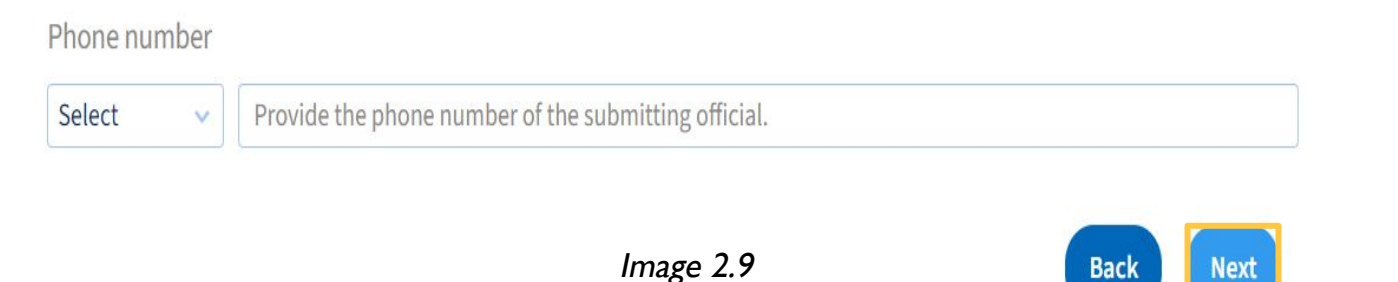

### 3. Entering your activity information:

a. Enter your activity's name and the proposed location of the activity in the highlighted text boxes as shown in *Image 3.1.* When entering your proposed location, include cities, geographic regions, and country.

Activity name \*

Unsolicited Proposal Step-by-Step Guide

Proposed location of the activity \*

Please identify where your proposed activity will take place. This should include cities, geographic regions, and country.

Image 3.1

b. Enter your activity's high-level objectives in the highlighted text boxes as shown in *Image 3.2.* 

Please describe your activity objectives. \*

Please identify the high-level objectives of your proposed activity. This information must be between 300–1,000 characters.

Image 3.2

c. Describe your activity and implementation plan in the highlighted text boxes as shown in *Image 3.3.* Please include the objectives, method of approach, extent of effort to be employed, expected results, and the manner in which the work will support the accomplishment of USAID's mission.

Please describe your activity and implementation plan. \*

Please provide a reasonably complete discussion stating the objectives of the effort or activity, the method of approach and extent of the effort to be employed, the nature and extent of the anticipated results, and the manner in which the work will help to support the accomplishment of USAID's mission. This information must be between 300–1,000 characters.

### 3. Entering your activity information:

d. Select the calendar icon for the highlighted options to select your preferred activity start and end dates as shown in *Images 3.4* and *3.5*. Selecting a date for submission validity is optional. Here, you may choose to indicate how long your submission is valid for, meaning after the validity date, the information you provide will no longer be relevant.

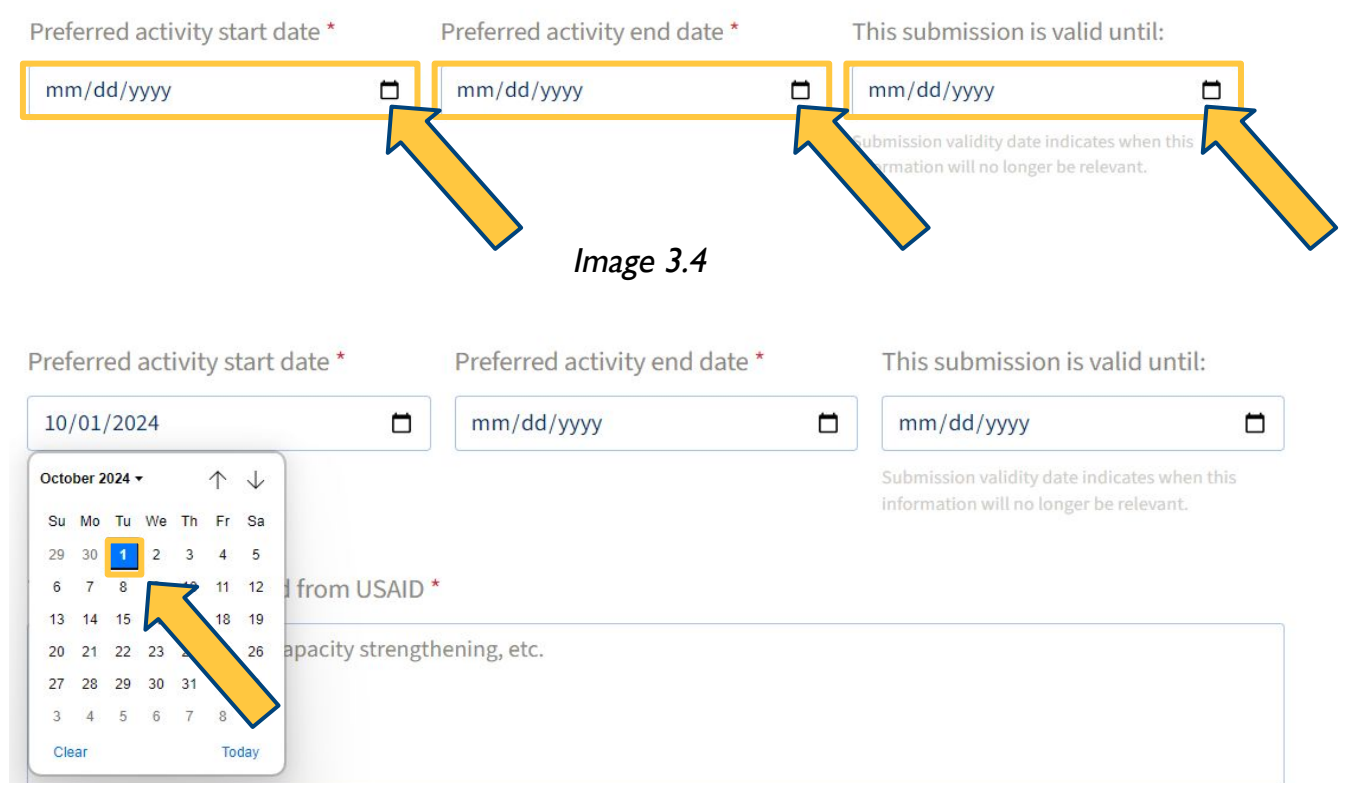

Image 3.5

## 3. Entering your activity information:

e. Enter the type of support needed from USAID in the highlighted box as shown in *Image 3.6.* This might include financial, equipment, materials, personnel, etc.

Type of support needed from USAID \*

Please identify the type of support you are seeking from USAID. This might include financial, equipment, materials, personnel, etc.

Image 3.6

f. Enter the amount of support needed in the highlighted box as shown in *Image 3.7.* This amount *must* be in U.S. dollars.

Amount of financial support needed in U.S. dollars \*

\$100,000

Image 3.7

g. If necessary, you may enter if your submission includes any proprietary data as shown in *Image 3.8.* 

Proprietary data

You may choose to identify if your submission includes any proprietary data

Image 3.8

75/1000

### 3. Entering your activity information:

 h. If necessary, you may indicate if your submission has additional information that is relevant to your submission as shown in *Image 3.9.* This could include information such as conflicts of interest, security clearances, environmental impacts, etc.

Additional information

You may choose to provide additional information that is relevant to your submission. This could include information such as conflicts of interest, security clearances, environmental impacts, etc.

Image 3.9

### i. Select the "Add key personnel" option as shown in Image 3.10.

#### **Activity Personnel**

Please add the names and biographical information of key personnel who will be involved with the project, including alternates.

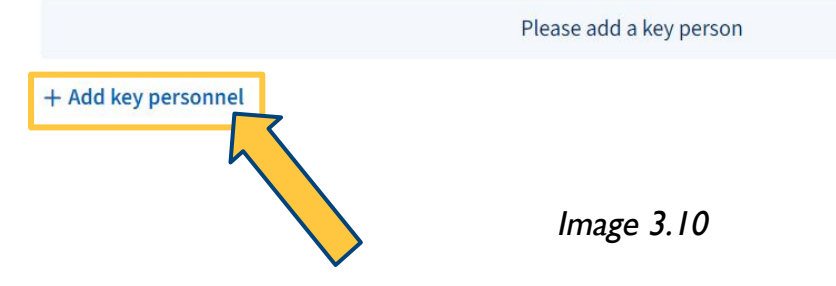

### 3. Entering your activity information:

- j. Input the names and information of the offeror's key personnel who will be involved in the activity including alternates in the highlighted boxes as shown in *Image 3.11*.
  - i. You will be asked to provide the first and last name of the individual, email address, position title, and a short description of their role in this activity.

#### **Activity Personnel**

Please add the names and biographical information of key personnel who will be involved with the project, including alternates.

| First name *                                                                                                    | Last name *                                                             |                                                                                     | Work email *                                                                                               |   |
|----------------------------------------------------------------------------------------------------|-------------------------------------------------------------------------|-------------------------------------------------------------------------------------|----------------------------------------------------------------------------------------------------|---|
| First name                                                                                                    | Last Name                                                               |                                                                                     | test@gmail.com                                                                                             |   |
| Position title *                                                                                                    |                                                                         |                                                                                     |                                                                                                    |   |
| Project Coordinator                                                                                                    |                                                                         |                                                                                     |                                                                                                    |   |
| Personnel description *                                                                                                    |                                                                         |                                                                                     |                                                                                                    |   |
| Input the names and information of the<br>alternates. You may provide up to three<br>email address, position title, and a shor<br>between 100–1,000 | offeror's key person<br>people. You will be a<br>t description of their | nnel who will be involve<br>asked to provide the fir<br>r role in this activity. Th | ed in the activity, including<br>st and last name of the individual,<br>is description information must be | * |

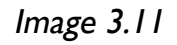

#### k. Select the "Save" option as shown in Image 3.12.

| First name *                                                                                                  | Last name *                                                                                                    | Work email *                                                                                                    |
|----------------------------------------------------------------------------------------------------|----------------------------------------------------------------------------------------------------|----------------------------------------------------------------------------------------------------|
| First name                                                                                                    | Last Name                                                                                                    | test@gmail.com                                                                                                    |
| Position title *                                                                                              |                                                                                                    |                                                                                                    |
| Project Coordinator                                                                                           |                                                                                                    |                                                                                                    |
| Personnel description *                                                                                       |                                                                                                    |                                                                                                    |
| Input the names and inform<br>alternates. You may provid<br>email address, position titl<br>between 100–1,000 | mation of the offeror's key personnel who<br>e up to three people. You will be asked to<br>e, and a short description of their role in t | will be involved in the activity, including<br>provide the first and last name of the individual,<br>this activity. This description information must be |
| Please provide the required charac                                                                            | ter count. Minimum 100 maximum 1000                                                                                                    | 384/1000                                                                                                    |
|                                                                                                    |                                                                                                    | Cancel                                                                                                    |
|                                                                                                    | Image 3.12                                                                                                    | $_{2}$                                                                                                    |

### 3. Entering your activity information:

 If you have more activity personnel that you would like to enter, select "Add key personnel" as shown in *Image 3.11* and repeat *Steps 3.g-3.i.* You may add up to three activity personnel.

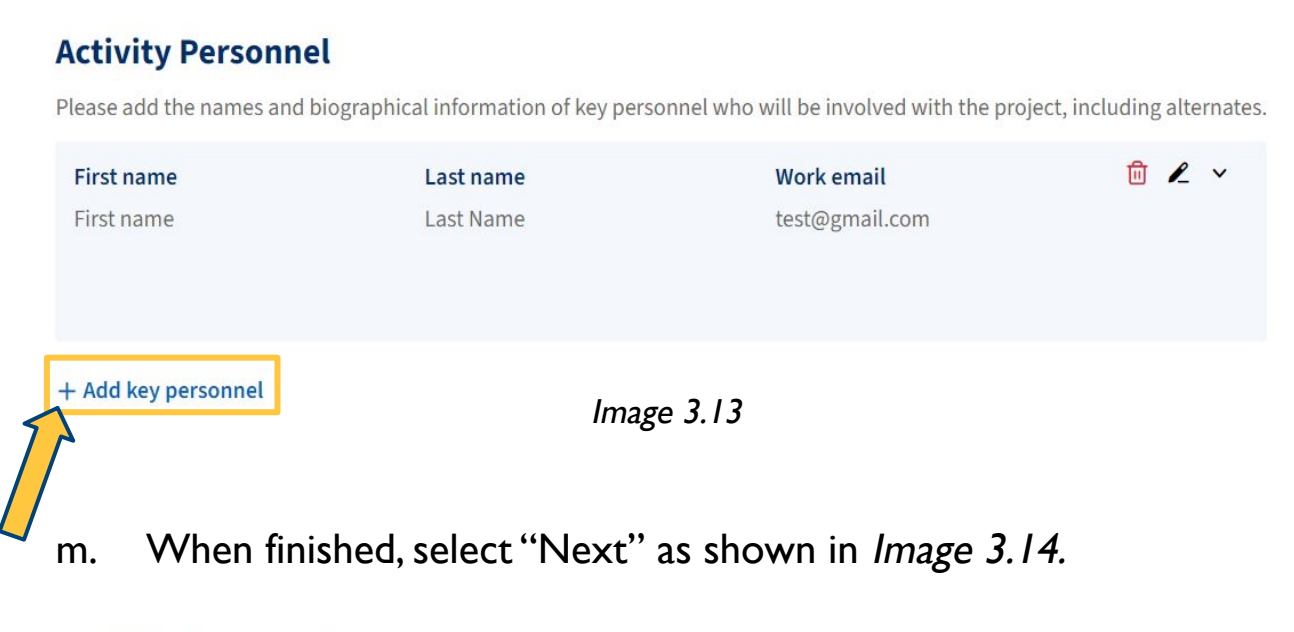

#### **Activity Personnel**

Please add the names and biographical information of key personnel who will be involved with the project, including alternates.

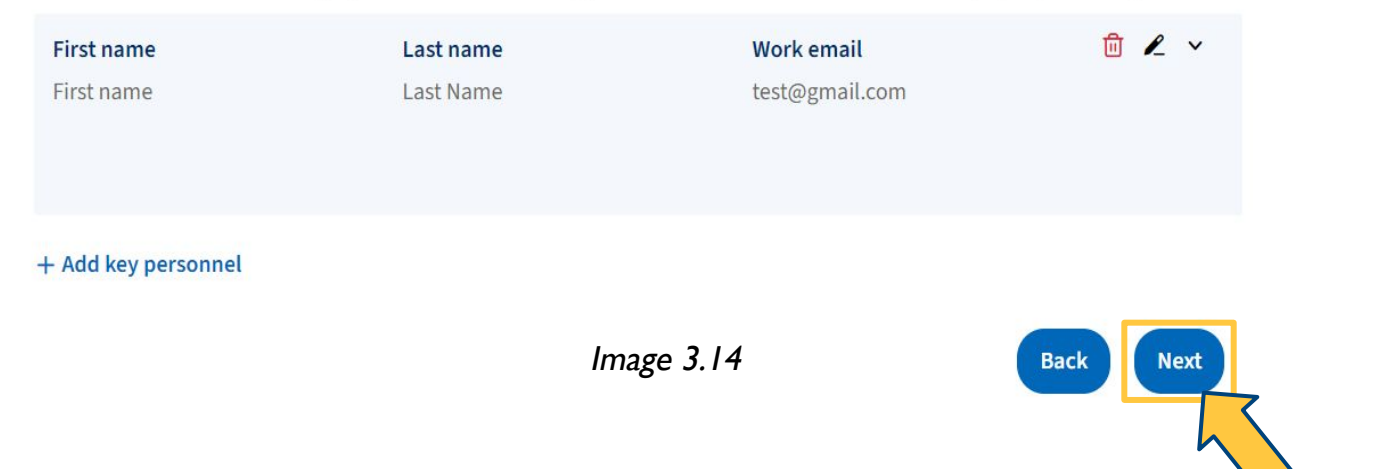

### 4. Entering additional contacts:

a. If you have already shared your submission with USAID staff, please provide their contact information by selecting "Add Agency contact" as shown in *Image 4.1*.

#### **USAID Contacts**

If applicable, please provide the names and information for USAID staff contacted regarding this proposal or application.

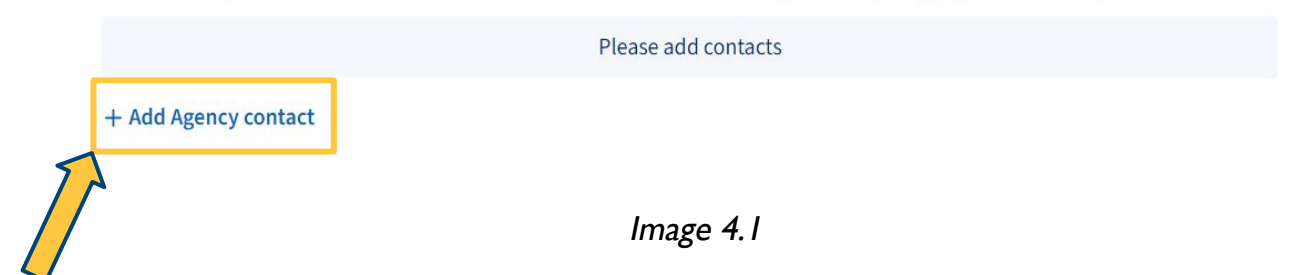

 Enter the staff member's name, email address, Mission/Bureau/Independent Office, and a brief description of your engagement with the USAID contact in the highlighted boxes shown in *Image 4.2.*

#### **USAID Contacts**

If applicable, please provide the names and information for USAID staff contacted regarding this proposal or application.

| First name                                                                                               | Last name                                    |                                                    | USAID email                                                                  |
|----------------------------------------------------------------------------------------------------|----------------------------------------------|----------------------------------------------------|------------------------------------------------------------------------------|
| First name                                                                                               | Last name                                    |                                                    | example@usaid.gov                                                            |
| Mission/Bureau/Independent Office                                                                        |                                              | Position Title                                     |                                                                              |
| Office of Acquisition and Assistance                                                                     |                                              | Contracting Officer                                |                                                                              |
| Engagement description                                                                                   |                                              |                                                    |                                                                              |
| If you have already shared your submiss<br>to provide a name, email address, Missi<br>the USAID contact. | sion with USAID staff,<br>on/Bureau/Independ | please provide their c<br>lent Office, and a brief | ontact information. You will be asked<br>description of your engagement with |

#### 4. Entering additional contacts:

c. Select "Save" as shown in Image 4.3.

#### **USAID** Contacts

If applicable, please provide the names and information for USAID staff contacted regarding this proposal or application.

| First name                                                    | Last name          |                          | USAID email                           |
|---------------------------------------------------------------|--------------------|--------------------------|---------------------------------------|
| First name                                                    | Last name          |                          | example@usaid.gov                     |
| Mission/Bureau/Independent Office                             |                    | Position Title           |                                       |
| Office of Acquisition and Assistance                          |                    | Contracting Office       | r                                     |
| to provide a name, email address, Missi<br>the USAID contact. | on/Bureau/Independ | lent Office, and a brief | f description of your engagement with |
|                                                               |                    |                          | Cancel                                |
|                                                               |                    |                          | $\sim$                                |

## d. If you have more USAID contacts you would like to enter, select "Add Agency contact" as shown in *Image 4.4* and repeat *Steps 4.a-4.d.*

## USAID Contacts If applicable, please provide the names and information for USAID staff contacted regarding this proposal or application.

 First name
 Last name
 USAID email
 Image: Constraint of the second second

Office of Acquisition and Assistance

#### Mission/Bureau/Independent Office Office of Acquisition and Assistance

#### **Engagement description**

If you have already shared your submission with USAID staff, please provide their contact information. You will be asked to provide a name, email address, Mission/Bureau/Independent Office, and a brief description of your engagement with the USAID contact.

+ Add Agency contact

### 4. Entering additional contacts:

e. If you have shared your submission with any other organizations, please provide that information to USAID by selecting "Add contact" as shown in *Image 4.5*. If you have not shared your submission with other organizations, select "Next."

#### Federal, State, or Local Contacts

| <b>Name</b><br>US Health & Human Services<br>Department | Work email<br>example@hhs.gov |           |      |      |
|---------------------------------------------------------|-------------------------------|-----------|------|------|
| + Add contact                                           |                               | Image 4.5 | Back | Next |

f. If sharing additional contacts, enter a name, email address, organization information, and a brief description of your engagement with the other organization in the highlighted boxes as shown in *Image 4.6*.

#### Federal, State, or Local Contacts

Please provide names of other federal, state, or local agencies or parties receiving this proposal or application

| Name                                                                                                    |           | Work email          |                |  |  |  |
|----------------------------------------------------------------------------------------------------|-----------|---------------------|----------------|--|--|--|
| US Health & Human Services Department                                                                                                    |           | example@hhs.gov     |                |  |  |  |
| First name                                                                                                    | Last name |                     | Position Title |  |  |  |
| First name                                                                                                    | Last name | Contracting Officer |                |  |  |  |
| Description                                                                                                    |           |                     |                |  |  |  |
| If you have shared your submission with any other organizations, please provide that information to USAID. You will be asked to provide a name, email address, organization information, and a brief description of your engagement with the other organization. |           |                     |                |  |  |  |
|                                                                                                    |           |                     | Cancel Save    |  |  |  |

4. Entering additional contacts:

g. When finished, select "Save" as shown in Image 4.7.

#### Federal, State, or Local Contacts

Please provide names of other federal, state, or local agencies or parties receiving this proposal or application

| Name                                                                                 |                                                                | Work email                                           |                                                                                  |
|--------------------------------------------------------------------------------------|----------------------------------------------------------------|------------------------------------------------------|----------------------------------------------------------------------------------|
| US Health & Human Services Department                                                |                                                                | example@hhs.gov                                      |                                                                                  |
| First name                                                                           | Last name                                                      |                                                      | Position Title                                                                   |
| First name                                                                           | Last name                                                      |                                                      | Contracting Officer                                                              |
| If you have shared your submi<br>asked to provide a name, ema<br>other organization. | ission with any other organi<br>ail address, organization info | izations, please provide<br>ormation, and a brief de | e that information to USAID. You will b<br>escription of your engagement with th |
|                                                                                      |                                                                |                                                      | Cancel                                                                           |
|                                                                                      |                                                                |                                                      |                                                                                  |

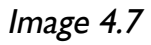

h. If you have more contacts you would like to enter, select "Add contact" as shown in *Image 4.8* and repeat *Steps 4.b-4.e.* 

#### Federal, State, or Local Contacts

Please provide names of other federal, state, or local agencies or parties receiving this proposal or application

| Name<br>US Health & Human Services<br>Department | Work email<br>example@hhs.gov | 创 | L | ~ |
|--------------------------------------------------|-------------------------------|---|---|---|
| + Add contact                                    | Image 4.8                     |   |   |   |

- 4. Entering additional contacts:
  - i. When finished, select "Next" as shown in Image 4.9.

#### Federal, State, or Local Contacts

Please provide names of other federal, state, or local agencies or parties receiving this proposal or application

| Name                       | Work email      | 🗓 尾 🗸 |
|----------------------------|-----------------|-------|
| US Health & Human Services | example@hhs.gov |       |
| Department                 |                 |       |
|                            |                 |       |
|                            |                 |       |
|                            |                 |       |
| + Add contact              |                 |       |

Image 4.9

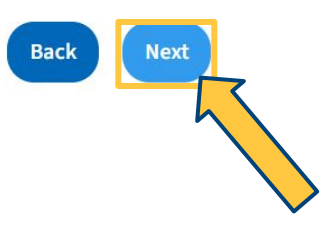

### 5. Reviewing your submission:

a. Review your submission by selecting the drop-down arrows for each section as shown in *Image 5.1*. Please proofread your submission to ensure all information is correct and clear.

| Type of Submission 🔽     |
|--------------------------|
| Organization Information |
| Activity Information     |
| Additional Contacts 🗸    |

Image 5.1

### 5. Reviewing your submission:

b. Select the checkbox to certify you have permission to submit your proposal or application on behalf of your organization. Then select "Submit" as shown in *Image 5.2*.

| t |
|---|

## 6. Confirming submission:

a. Submitting your application presents you with a confirmation message as shown in *Image 6.1*. Congratulations! You have successfully submitted your proposal or application.

 $\langle \rangle$ 

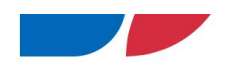

## Your activity was submitted successfully!

Log in or Sign up to track the status of your activity on the My Submissions page.

You will receive an email confirming receipt of your submission. As your submission is reviewed by USAID you will receive email alerts. You may also check the status of your submission on WorkwithUSAID.gov when you are logged in through the My Submissions page. USAID reviews all submissions in the order they were received. If you have any questions regarding your submission, please contact UnsolicitedProposals@usaid.gov.

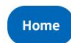

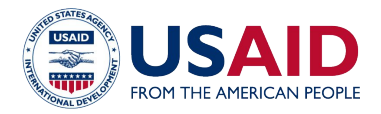

## What Happens after I Submit My Idea?

WorkwithUSAID.gov

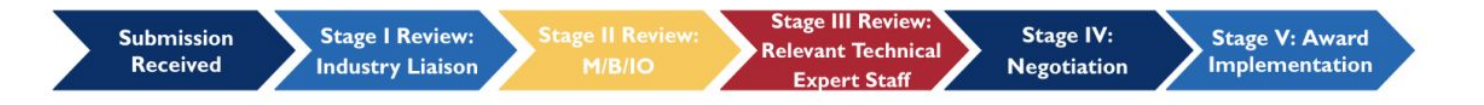

## Stage I – Industry Liaison Review:

The USAID Industry Liaison team will review your idea to ensure completeness and relevance to USAID's mission. This review will ensure that sufficient information is provided in order for your submission to be evaluated. They will direct valid submissions to one or more of USAID's Missions, Bureaus, or Independent Offices (M/B/IO) or reject or return the submission if it is not valid. At this stage, the Agency may advance, reject, return, or advance your submission. You will be notified through email about the Agency's decision. You can also log in and track its progress on the My Submissions page.

## Stage 2 – Mission/Bureau/Independent Office Review:

The M/B/IO assigned to your submission will review the submission to determine if it fits within their priorities. At this stage, the Agency may advance, reject, return, or send your submission to another operating unit. You will be notified through email on the Agency's decision. You can also log in and track its progress on the My Submissions page.

## Stage 3 – Relevant Technical Expert Staff Review:

A team of technical experts will review the proposal. The interested M/B/IO may contact you directly to discuss next steps, which may include submitting additional information or a co-creation process. At this stage, the Agency may advance, reject, return, or send your submission to another operating unit. You will be notified through email on the Agency's decision. You can also log in and track its progress on the My Submissions page.

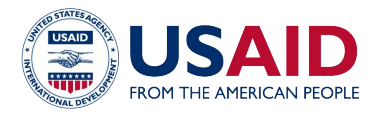

## What Happens after I Submit My Idea?

WorkwithUSAID.gov

## Stage 4 – Negotiation:

If a submission goes through each of the stages highlighted above, the Agency may begin negotiations with your organization. During this stage, the Agency may conduct a number of assessments of your organization to determine if you have sufficient systems in place to manage a USAID activity. The Agency may also negotiate costs and timing of the activity. Note that if an organization makes it to Stage 4, there is still no guarantee of funding.

## Stage 5 – Award/Implementation:

If negotiations are successful, you will be given an award from USAID (grant, cooperative agreement, or contract) to implement your activity.

## How Will My Submission Be Evaluated?

During the review of your submission, the Agency will look at a number of factors. Below are some of the key questions the Agency will ask during the review process.

- I. Does it fit with an existing USAID objective?
- 2. Is the submission feasible?
- 3. Is it cost-effective, requesting a realistic and reasonable amount of funding?
- 4. Does the Agency have resources available?
- 5. Is the submission unique and innovative?
- 6. Is it a duplication of an existing or ongoing USAID program?
- 7. Is it worth forwarding the submission on to an ongoing project for possible support?

If the answer is "no" to any or all of these questions, your submission will likely be declined by USAID.

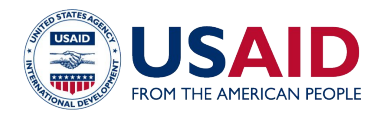

## What Happens after I Submit My Idea?

WorkwithUSAID.gov

## Timing

USAID tries to evaluate all unsolicited submissions within 60 days. However, the full review process may vary depending on a number of factors. You can check <u>WorkwithUSAID.gov</u> to view the status of your proposal. Still have questions? Explore our <u>Frequently Asked Questions</u>. If you need further clarification or support, reach out to USAID's Unsolicited Submissions team at <u>UnsolicitedProposals@usaid.gov</u>.